## **CONFIGURAZIONE REGISTRAZIONE FTP TVT**

Cliccando sul pulsante "START" in basso a sinistra, entrare nel menù "IMPOSTAZIONI – NETWORK", selezionare la tendina "FTP"

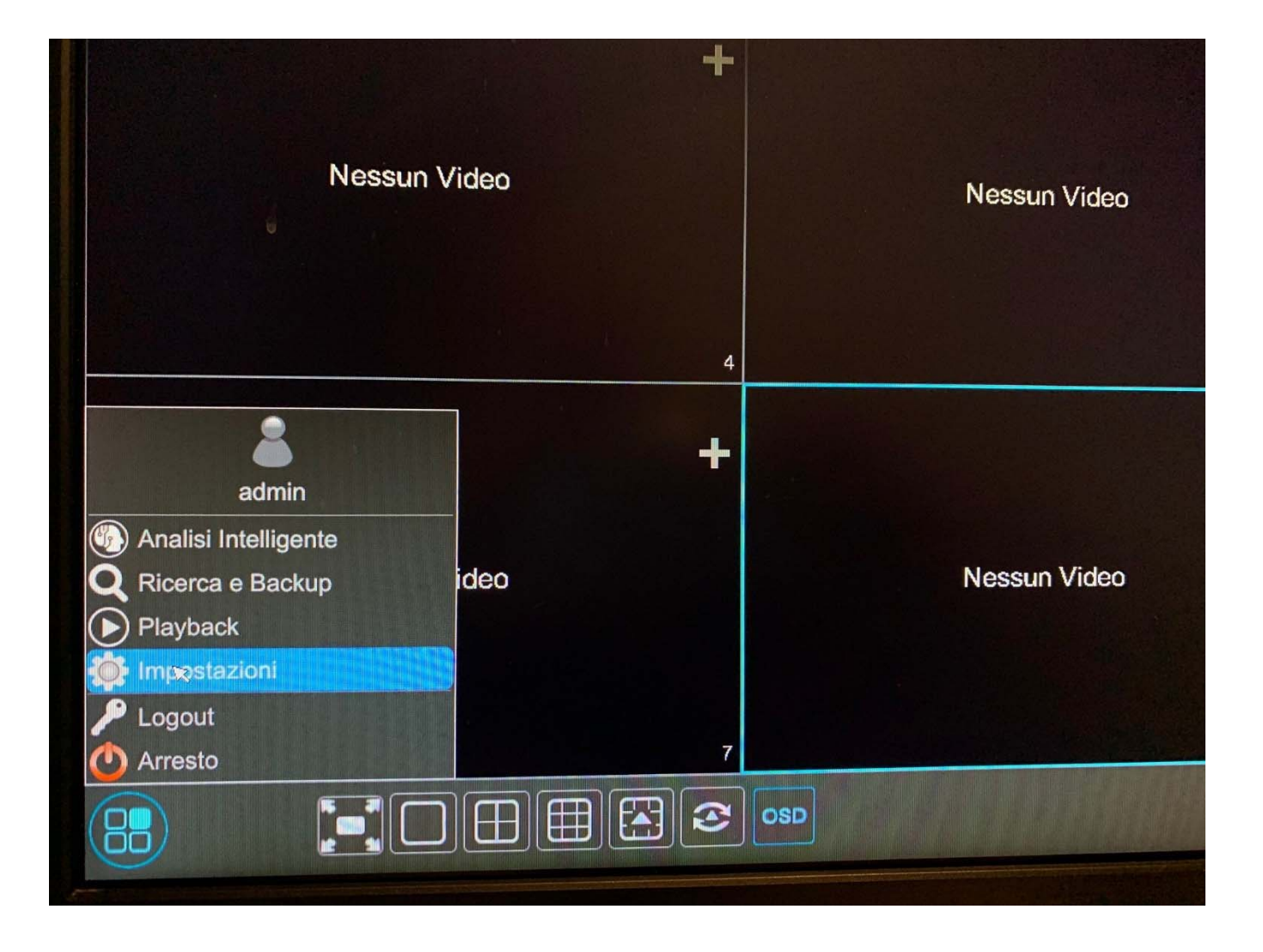

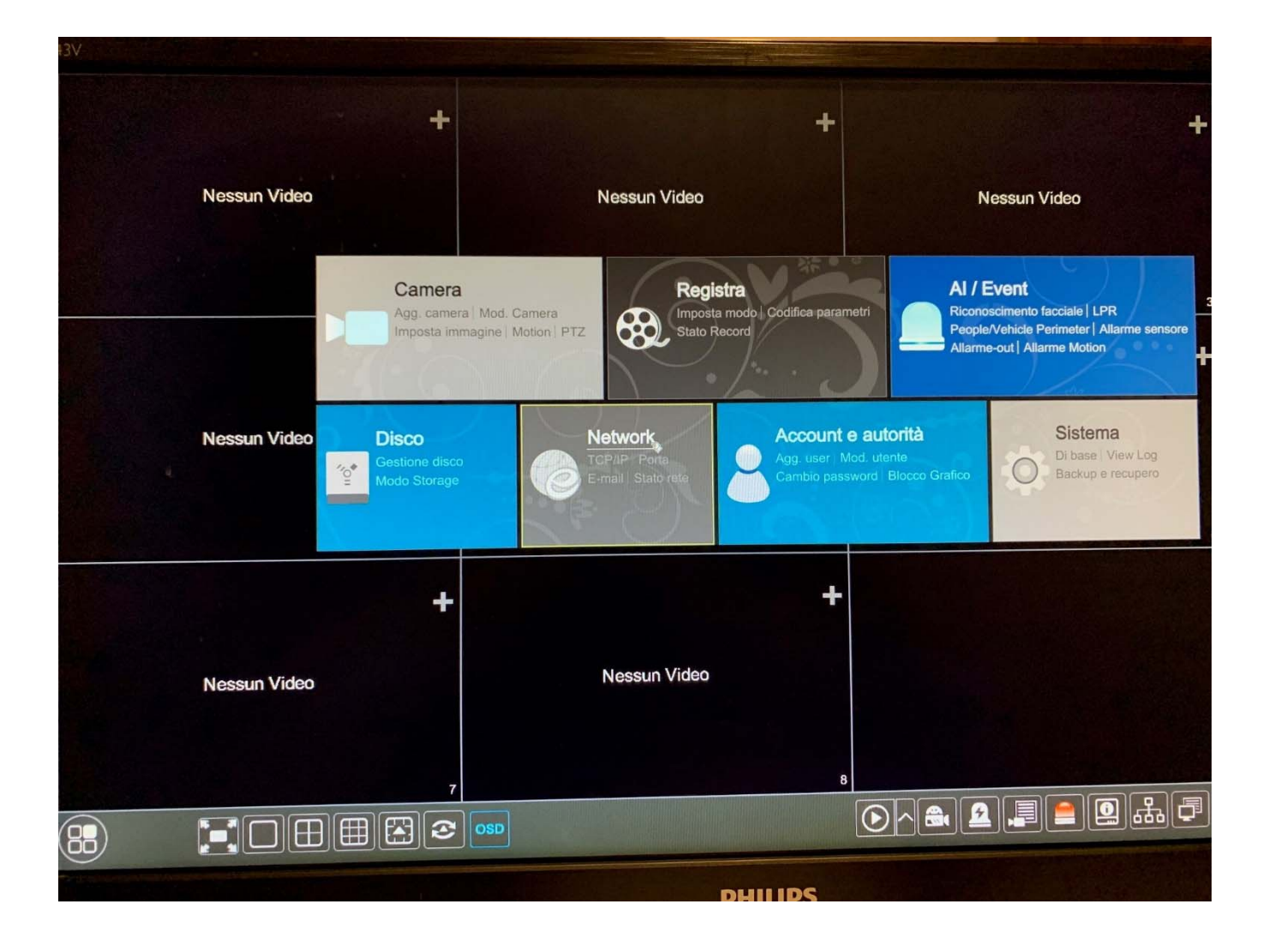

Inseriamo i parametri richiesti, ovvero:

- INDIRIZZO SERVER: inserire l'ip o nome del server FTP
- PORTA: solitamente porta 21
- USERNAME e PASSWORD: autenticazione al server FTP per accedere (anonimo se senza autenticazione su FTP)

- MAX DIMENSIONE FILE: grandezza massima del file scritto su FTP (in Megabyte)

- **RESUME UPLOADING**: se si disconnette dal server FTP riprenderà a scrivere dal punto nel quale si è fermato

Nella lista sotto abbiamo le nostre telecamere, dove possiamo per ognuna decidere di configurare delle regole per la scrittura su FTP:

- Registrazione schedulata su giorni e orari
- Registrazione in motion, analisi intelligente, Sensore, Anomalia
- Registrazione Master stream o Sub stream
- Registrazione Snapshot (instantanea)

|                                                        |                              |                           |                | Live d        | isplay | Camer  | а   | Registra                    | AI / E            | vent D                  | isco |               | A | ccount e autori          | à     | Sistema                                |
|--------------------------------------------------------|------------------------------|---------------------------|----------------|---------------|--------|--------|-----|-----------------------------|-------------------|-------------------------|------|---------------|---|--------------------------|-------|----------------------------------------|
| Network<br>CP/IP   DDNS   E-mail<br>ggiornamento Cloud | TCP/IP<br>FTP                | Porta                     | PPPoE          | DDNS          | E-mai  | l UPr  | IP  | 802.1x                      | NAT               | ETE                     | Acce | esso Platforn | n | SNMP Ag                  | gioma | mento Cloud                            |
| Impostazioni Stream                                    | M Attiva                     |                           |                |               |        |        |     |                             |                   |                         |      |               |   |                          |       |                                        |
| Stato rete<br>sualizza Stato Network                   | Indirizzo server<br>Username |                           | 192.168.1.10   |               |        |        |     | Porta<br>Password           |                   | 21                      |      |               |   | Anonimo                  |       |                                        |
|                                                        | Max Dimer                    | nsione File               | 64             |               |        |        | м   | Directory F                 | Remota            | REGISTRAZIONI           |      |               |   |                          |       |                                        |
|                                                        | Carica<br>No.                | imento Impost<br>Nome cal | azioni<br>mera | Pianifica     | ~      | Motion | ~ A | Carican<br>nalisi Intellige | nento re<br>nte 🗸 | gistrazione.<br>Sensore | ~    | Anomalia      | ~ | Tipo stream              | ~     | Caricamento<br>Immacine.<br>Istantanea |
|                                                        |                              |                           |                |               |        |        |     |                             |                   |                         |      | 1.1           |   |                          |       |                                        |
|                                                        | 1                            | TD9423A                   | RFR            | 24 <b>x</b> 7 | ~      | ON     | ~   | Off                         |                   | ON                      | ~    | ON            |   | Main Stream              | ~     | ON                                     |
|                                                        | 1                            | TD9423A<br>TD9555A        | RFR<br>3PA     | 24x7<br>24x2  | ~      | ON     | ~   | Off                         | ~                 | ON                      | ~    | Off           | ~ | Main Stream<br>Substream | ~     | Off                                    |